## ИНСТРУКЦИЯ

СБЕРБАНК

Всегда рядом по оплате жилищно-коммунальных услуг с использованием платежных сервисов Сбербанка

| Интернет-банк «Сбербанк Онлайн»*                                                                                                    | Устройства самообслуживания                                                                                                    |
|----------------------------------------------------------------------------------------------------|----------------------------------------------------------------------------------------------------|
|                                                                                                    |                                                                                                    |
| Зайдите в личный кабинет интернет-банка<br>«Сбербанк Онлайн» на сайте www.sberbank.ru                                                                        | Вставьте карту, введите ПИН-код                                                                                                    |
| Выберите раздел «Переводы и платежи»                                                                                                    | Выберите раздел «Переводы и платежи»                                                                                                    |
| Выберите в категории «ЖКХ и домашний<br>телефон» необходимый раздел или найдите<br>организацию по ИНН Оплата покупок и услуг<br>шаковский Район г михайловск | Выберите в категории «ЖКХ и домашний<br>телефон» необходимый раздел или найдите<br>организацию по ИНН Оплата покупок и услуг<br>шпаковский Район г михайловск |
| Выберите услугу для оплаты                                                                                                    | Выберите услугу для оплаты                                                                                                    |
| Введите номер лицевого счета абонента Лицевой счет*: хххххххххххххххх                                                                                        | Введите номер лицевого счета абонента Лицевой счет: ХХХХХХХХХХХХХХХХХХХХХХХХХХХХХХХХХХХХ                                                                      |
| и далее следуйте указаниям системы                                                                                                    | и далее следуйте указаниям системы                                                                                                    |
| Мобильное приложение «Сбербанк<br>Онлайн»*                                                                                                    | Автоплатеж**                                                                                                    |
| Скачайте мобильное приложение                                                                                                    | Зайдите в личный кабинет интернет-банка<br>«Сбербанк Онлайн» на сайте www.sberbank.ru                                                                         |
| Выберите раздел «Платежи»                                                                                                    | В меню справа выберите последовательно<br>«Мои автоплатежи», далее «Подключить<br>автоплатеж» — Мои автоплатежи                                               |
| Выберите в категории «ЖКХ и домашний телефон» необходимый раздел или найдите организацию по ИНН                                                              | Выберите в категории<br>«ЖКХ и домашний телефон» необходимый<br>раздел или найдите организацию по ИНН                                                         |
| Выберите услугу для оплаты                                                                                                    | Выберите услугу для оплаты и введите лицевой счёт абонента                                                                                                    |
| Введите номер лицевого счета абонента<br>Лицевой счет*: ххххххххххххххх<br>и далее следуйте указаниям системы                                                | Заполните обязательные поля формы<br>(отмечены *) Настройки автоплатежа<br>Тип.* По выставленному счету<br>Оплачивать* Раз в месяц                            |
| Отделения Сбербанка                                                                                                    | И Нажмите Подключить Дата ближайшего 17.05.2018                                                                                                    |
|                                                                                                    |                                                                                                    |

консультанту в любом отделении Сбербанка

\* Интернет-банк и мобильное приложение «Сбербанк Онлайн» доступно держателям международных банковских карт Сбербанка (за исключением корпоративных карт), подключенных к СМС-сервису «Мобильный банк», Для использования интернет-банка и мобильного приложения «Сбербанк Онлайн» необходим доступ в сеть Интернет. В отношении информационной продукции без ограничения по возрасту. При оплате коммунальных услуг через интернет-банк и мобильное приложение "Сбербанк Онлайн" может взиматься комиссия. Подробную информацию об интернет-Банке и мобильном приложении «Сбербанк Онлайн» уточняйте на сайте www.sberbank.ru. \*\* Услуга «Автоплатеж» доступна держателям международных банковских карт. Сбербанка (за исключением корпоративных карт), подключенных к СМС-сервису исполнен при наличии средств на карте, к которой подключена услуга. Подробную информацию об услуге «Автоплатеж» уточняйте на сайте www.sberbank.ru